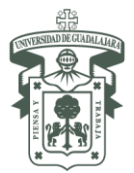

Universidad de Guadalajara Vicerrectoría Ejecutiva Coordinación General Académica y de Innovación Coordinación de Internacionalización

## Guía para nominar estudiantes / Student nomination guidelines

1. Para nominar estudiantes ingrese a: <u>www.ci.cgai.udg.mx/nominacion-2023a</u>.

To nominate students, click on: <u>www.ci.cgai.udg.mx/nominacion-2023a</u>.

2. Si aún no tienes cuenta de usuario haz clic en el enlace "registrarte" / *If you do not have a user account, click on this link "register*"

|                                                                                                    | UNIVERSIDA<br>Red Univ                    | D DE GU.<br>versitaria de Ja     | ADALAJAR<br>Ilisco                  | <u>RA</u> |             |                        |                |  |  |  |
|----------------------------------------------------------------------------------------------------|-------------------------------------------|----------------------------------|-------------------------------------|-----------|-------------|------------------------|----------------|--|--|--|
|                                                                                                    | Coordinación de l                         | nternacio                        | nalización                          | (CI)      |             |                        |                |  |  |  |
| -                                                                                                    | Acerca de la Cl                           | ▼ Di                             | fusión                              | -         | Estudiantes | Personal Universitario | 🔻 Becas y conv |  |  |  |
| COMUNICADO: Programas Institucionales de Movilidad <u>virtual</u> y/o <u>presencial</u> de la Univers |                                           |                                  |                                     |           |             |                        |                |  |  |  |
| _                                                                                                    |                                           |                                  |                                     |           |             |                        |                |  |  |  |
|                                                                                                    | nicio                                     |                                  |                                     |           |             |                        |                |  |  |  |
|                                                                                                    | Es necesario inicia<br>/ You must login o | ar sesión cre<br>orregister to s | gistrarte para v<br>view this form. | er este   | formulario. |                        |                |  |  |  |
| ]                                                                                                    | Nominación                                | de est                           | udiante                             | es /      | Student N   | omination              |                |  |  |  |

3. Después de crear tu cuenta de usuario o iniciado sesión podrás ver el formulario de nominación / *After creating a user account or login, you will see the nomination form* 

## **UNIVERSIDAD DE GUADALAJARA** Vicerrectoría Ejecutiva Coordinación General Académica y de Innovación Coordinación de Internacionalización

| Nominación de estudiantes / Student Nomination                                                                                                    |      |
|----------------------------------------------------------------------------------------------------|------|
| La fecha límite para nominar estudiantes es el 15/octubre/2022. / The deadline to nominate students is October/15/2022.                                                                    |      |
| Institución de origen / Home Institution *                                                                                                    |      |
| - Seleccionar -                                                                                                    |      |
| Si su institución no está en la lista, por favor seleccione la última opción (Otra) para escribirla / If your institution is not on the list, please choose the last option (Other) to typ | e it |
| - Selectionar -                                                                                                    |      |
|                                                                                                    |      |
| Información de la persona que nomina / Information of the person who nominates                                                                                                    |      |
| Nombre completo / Full name *                                                                                                    |      |

4. Completa la información de cada uno de los estudiantes que deseas nominar, hasta 10 estudiantes por cada envío del formulario, y por último haz clic en "Enviar / Submit" / Complete the information of each of the students that you wish to nominate, up to 10 students for each form, and lastly click on "Enviar / Submit"

|                                                                                                    | r / Students to nominate *                  |  |
|----------------------------------------------------------------------------------------------------|---------------------------------------------|--|
| Información del nominado / Non                                                                             | inee information                            |  |
| Apellido(s) / Last name *                                                                                  |                                             |  |
| Nombre(s) / Name *                                                                                         |                                             |  |
| Correo electrónico / E-mail *                                                                              |                                             |  |
| Duración de la movilidad presen                                                                            | ial / Duration of in-person mobility        |  |
|                                                                                                    |                                             |  |
| Periodo de inicio de movilidad / l                                                                         | lobility start period *                     |  |
| Periodo de inicio de movilidad / 1<br>2023 A (Enero a Julio / January to<br>Número de periodos / Periods * | Nobility start period *<br>uly <del>)</del> |  |